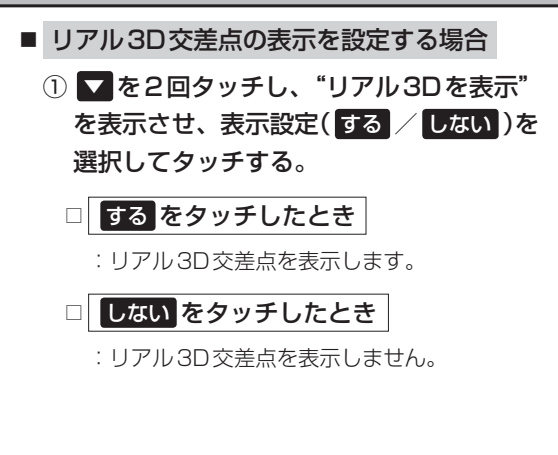

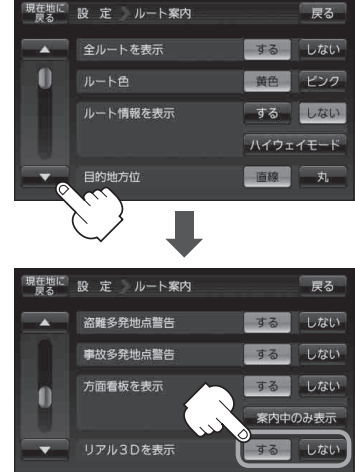

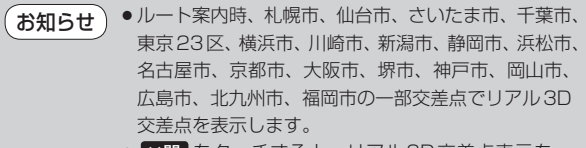

● ※閉 をタッチすると、リアル3D交差点表示を一時的に消すことができます。もう一度、表示したい場合は
▲ 開 をタッチしてください。

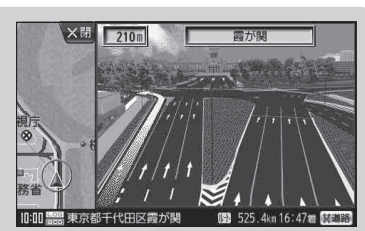

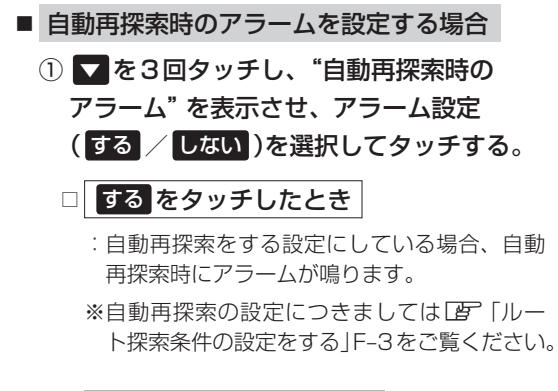

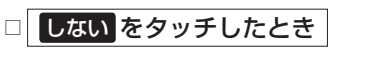

: 自動再探索時にアラームが鳴りません。

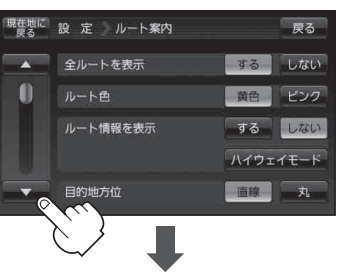

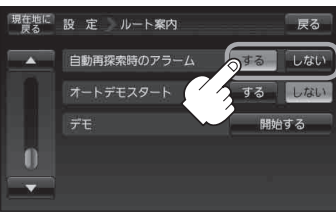